# 衢州市科技大脑

使 用 说 明 书

| 1 系统登录          |   |
|-----------------|---|
| 2 基本信息填写        | ) |
| 2.1单位基本信息       | ) |
| 2.2个人基本信息       | ; |
| 3项目申报表提交、生成及打印4 | ┟ |
| 3.1申报。          | ł |
| 3.1.1申报过程。      | ł |
| 3.1.2填写信息。      | 5 |
| 3.2 保存及提交       | 5 |
| 3.21 保存功能       | 5 |
| 3.2.2 附件功能      | 1 |
| 3.2.3 查看与打印功能   | 1 |
| 3.24 提交与修改项目 7  | 1 |
| 3.3省级项目申报       | 3 |
| 4 注销、切换账号       | 3 |

# 1 系统登录

- ▶ 建议使用 Chrome 浏览器或者 360 浏览器(极速模式)。
- ➤不建议使用IE浏览器
- ▶ 360 浏览器极速模式切换如下图所示:

| > 文件 查看 收藏 工具 | 帮助 🗎 🗕 🗇 🗙 |
|---------------|------------|
|               | * * ~      |
|               | ♥ 极速模式     |
|               | € 兼容模式(推荐) |
|               | ③ 如何选择内核   |
| -             |            |

在浏览器中输入 http://dzjsti.gov.cn/ccpquzhou,显示衢州市科技 大脑登录界面。

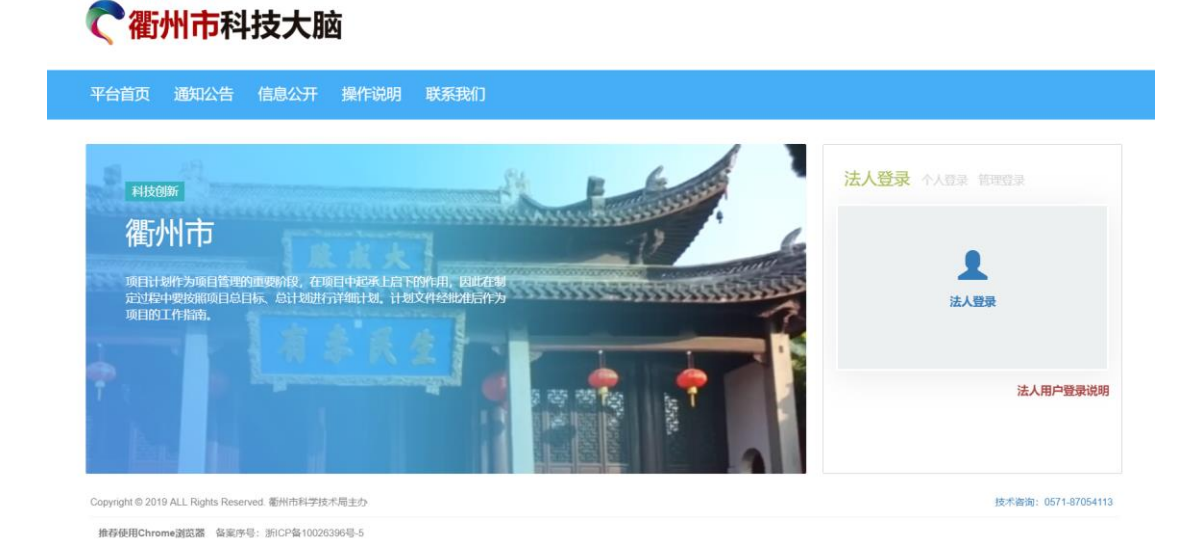

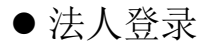

企业申报用户、高校医院等归口部门管理员点击"法人登

录",然后使用浙江政务服务网账号登录,无政务服务网账号的 请先注册。登录系统完善基本信息后,在首页进入"衢州市科技 计划项目"模块进行填报,并上传有关材料)。

● 个人登录

高校医院等个人申报用户点击"个人登录",然后使用浙 江政务服务网账号登录,个人登录需要选择所属单位,单位管 理员需要先通过"法人登录",进入系统登记完成后方可被选 择。

● 管理登录

账号密码登录。(不适用于政务服务网的账号密码)

# 2 基本信息填写

### 21单位基本信息

| 企业状态: 填报中     | Q |   |        |     |   |       | 保存提交 |   |
|---------------|---|---|--------|-----|---|-------|------|---|
| 1.基本信息        |   |   |        |     |   |       |      |   |
| 统一社会信<br>用代码  |   | * | 获取基本信息 |     |   |       |      |   |
| 单位名称          |   |   |        |     | * | 法定代表人 |      | * |
| 联系人           |   | * | 联系手机   |     | * | 电话号码  |      | * |
| Email         |   | * | 单位类型   | 请选择 | * | 归口部门  | 请选择  | * |
| 单位地址          |   |   |        |     | * | 邮政编码  |      | * |
| 开户银行<br>(具体到网 |   |   | 开户名称   |     | * | 银行账号  |      | * |
| 点)            |   |   |        |     |   |       |      |   |

(一) 信息填写

按要求填写表格内容,所有内容不能忽略、若某空格填写内 容不规范,界面中会出现提示。

(二) 获取基本信息

在填写完统一社会信用代码后,点击"<sup>获取基本信息</sup>",可 以调取该单位的基本信息并自动带入该单位名称、法人代表及单 位地址的信息。

(三) 保存信息

点击"保存"按钮,完成本页面上的信息保存。

提交后,请等待相关部门审核,如单位信息填写不完善,则需要 联系相关部门退回申请。退回后,修改单位信息后再重新提交机构进 行审核。

# 22个人基本信息

首次申报的个人用户,请点击<sup>□ 用户基本信息</sup>菜单,再点击 "□用户信息",添加个人基本信息。

| 审核状态: 填报中 | Q   |   |      |           |           |     |      | 保存          | 提交 |
|-----------|-----|---|------|-----------|-----------|-----|------|-------------|----|
| 1.用户信息    |     |   |      |           |           |     |      |             |    |
| 姓名        | 温从志 | * | 身份证号 | 330326198 | 404010719 | *   | 手机号码 | 13858046767 | *  |
| 专业        |     | * | 学位   | 请选择       |           | • * | 学历   | 请选择         | *  |
| 职称        |     | * |      |           |           |     |      |             |    |
| 单位        |     |   |      | *         | 选取单位      |     |      |             |    |

(一) 信息填写

按要求填写表格内容,所有内容不能忽略、若某空格填写内容 不规范,界面中会出现提示。

(二) 提交信息

提交信息,需要勾选单位进行提交,单位名称可以通过搜索栏 过滤进行查找。

选择单位(请在下方的输入框中输入需要查询的单位名称)

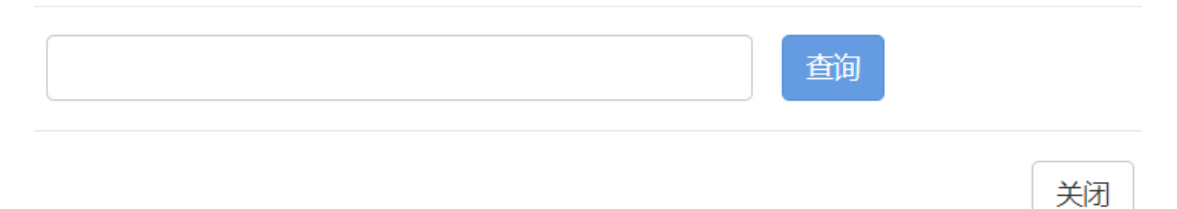

# 3项目申报表提交、生成及打印

3.1 申报。

3.1.1 申报过程。

单位管理员或个人用户被审核通过后,左侧菜单栏会发生变化,请点击左边菜单"项目申报管理",再点击"项目申报",此时右侧 会显示可申报的项目。

▲ 首页 > 项目申报管理 > 项目申报

| के | 计划类         | 市认定类                  | 省计划类           |  |
|----|-------------|-----------------------|----------------|--|
|    | 衢州市<br>(事先立 | 市科技计划I<br><sup></sup> | 项目             |  |
|    | 开始:         | 2019-07-08            | 结束: 2019-08-18 |  |

 $\times$ 

| 口申请书类别                                                                           |
|----------------------------------------------------------------------------------|
| 衢州市科技计划项目-科技项目                                                                   |
| 开始申报                                                                             |
|                                                                                  |
| 受理条件 申报材料 办理流程 填写说明                                                              |
| 1. 所有项目承担单位需有自筹资金。                                                               |
| 2. 重大研发项目研发投入应在300万元(含)以上。                                                       |
| <ol> <li>发明专利产业化项目须上传发明专利授权证书;必须拥有与<br/>明专利,无权属、侵权等知识产权纠纷;优先支持首次实施、组合</li> </ol> |

产业化项目的不得重复申报。

根据单位具体要申报的项目,鼠标左键单击进入到相关项目的申 报详细界面。

在进入到详细界面后,首先要确定项目的受理条件、申报材料、 流程等。然后点击"开始申报"按钮,填写相关项目信息,完成申 报表的建立,示例图如下:

| 当前项目: 衢州市科 | 技计划项目       |        |                 |                |      |         | 保存         | 返回 提交  |   |
|------------|-------------|--------|-----------------|----------------|------|---------|------------|--------|---|
| 一、项目情况     | 二、承担单位      | 三、项目人员 | 四、研究内容及关键技术     | 五、项目任务及经济指标 六、 | 计划进度 | 泪标 七、需増 | 普添的仪器及用途 ) | 八、附件上传 |   |
| 项目基本信      | 息           |        |                 |                |      |         |            |        |   |
| 项目名利       | 5           |        |                 |                | *    | 项目计划类别  | 请选择        | •      | * |
| 开始日期       | 3           |        | * 结束日期          |                | *    | 技术管理领域  | 请选择        | •      | * |
| 技术来源       | ·请选择        |        | *               |                |      |         |            |        |   |
| 项目经费预      | 〕算(万元)<br>E |        | * 向衢州市科技局<br>申请 |                | *    | 总计      |            |        |   |

#### 3.1.2填写信息。

申报一个项目需要填写相关项目信息,对于该系统而言,一共有 以下两种情况。

(一) 表单

如上图所示,可能会出现的表格会有空格和下拉框,根据要求 填写即可,若某空格填写不规范,系统会在该页面给予提示。 (二) 列表

如下图所示,列表一般发生于一个项目出现多个项目成员等情况下。填写方式为,第一步点击右上角的新增按钮,第二步根据需求填写相关信息,当出现多条信息时请重复上述两步,直到完成填写,最后保存。

| 项白组成页                |      |      |        |              |         |   |          |
|----------------------|------|------|--------|--------------|---------|---|----------|
| ≫ 全部编辑完成后,请点击右上方保存按键 |      |      | + 新增   | Q 查询 🛛 🗙 批量删 | *       |   |          |
| √ 操作                 | 序号 ~ | 姓名 ~ | 证件号码 ~ | 职称           | ~ 现从事专业 | ~ |          |
|                      |      |      |        |              |         |   | <b>^</b> |
|                      |      |      |        |              |         |   |          |
|                      |      |      |        |              |         |   |          |
|                      |      |      |        |              |         |   |          |
|                      |      |      |        |              |         |   |          |

#### 32 保存及提交

## 3.2.1 保存功能

填写所申报项目的信息,即填写**申报表**,点击"<sup>保存</sup>"按钮进行保存。

### 3.2.2 附件功能

首次上传附件, 需要保存当前的申报表。上传附件时, 需要注意附件

上传的要求,如: <sup>附件类型: pdf; 文件大小最大8MB</sup> 注意: 附件的上传首次使用要提前保存,保存后再进行附件上传。 之后附件的上传不使用保存功能即可保存附件,但建议尽量保存以避 免其他不必要数据丢失。

### 3.2.3 查看与打印功能

保存后,

(1)、**申报表的**相关信息会显示在"<sup>1)</sup>所有项目"中。

(2)、在项申报表中可以打印相关的内容,在提交前可以通过" 60% "

按钮、在提交后可以通过" 10 查看"按钮进行查看和打印。

(3).在**申报表**中,可以看到"<sup>生成报表</sup>"按钮,点击后系统会根据当前 所填写的的信息生成相关的文件,此时提供"<sup>下载</sup>",用户下载后 可通过相关办公软件(如 Word2013)完成打印功能。

(4).请在科技局审核通过后打印带'审核通过"水印的 pdf 文档。

### 3.2.4 提交与修改项目

确认填写的**申报表**的内容后,点击"虚交"按钮提交到相关部门审核。 在填报过程中如欲更改已经保存过了**申报表**,请点击列表中的"修改" 或 '**mk**'" 按钮进行操作。若提交后则需要联系相关部门退回项目申 报信息后,在进行修改。

3.3省级项目申报

| 市计划类市认定类省计划类              |                     |                    |
|---------------------------|---------------------|--------------------|
| <u>省级公益应用研究</u><br>(事先立项) | 科技创新券<br>(事先立项)     | 省新产品计划项目<br>(事先立项) |
|                           | 绑定    一键注册          | 绑定    一键注册         |
| 省级重点研发项目<br>(事先立项)        | 省级科技型中小企业<br>(事先立项) | 高新技术企业<br>(哪先立项)   |
| 绑定 一键注册                   | 绑定 一键注册             | 绑定 一键注册            |
| 省级研发中心                    | 省级企业研究院             | 省级重点企业研究院          |
| (寺元立坝)                    | (事无立项)              | (李元立功)             |
| 绑定    一键注册                | 绑定    一键注册          | 绑定    一键注册         |

点击项目申报中,选择省计划类。点击绑定,可以绑定《浙江省 科技创新云服务平台》账号,若没有账号,点击一键注册按钮,即完 成账号的注册,并开始省级业务的操作。

# 4 注销、切换账号

点击界面右上角的" ? 退出 "按钮,返回系统登录界面。